## Instrukcja instalacji programu STATISTICA 13

1. Do instalacji oprogramowania niezbędne są kody i hasła, które można otrzymać od dr hab. Sławomira Trusza, prof. UP (adres email: trusz@up.krakow.pl).

2. Po uruchomieniu pliku instalacyjnego (setup.exe), znajdującego się w folderze Install32 lub Install64, należy podczas instalacji wpisać:

- numer seryjny (serial number)

- klucz produktu (product key)

- kod instalacyjny (install code)

3. Po wprowadzeniu numeru seryjnego, klucza produktu i kodu czasowego należy uzupełnić tabelę z danymi użytkownika, między innymi: imię, nazwisko, stanowisko (student, pracownik), instytucja (Uniwersytet Pedagogiczny), adres (ul. Podchorążych 2), kod (30-084) itd.

4. WAŻNE!!! W polu adres email należy wpisać posiadany własny adres email z domeną "@up.krakow.pl".

Adres email z domeną @up.krakow.pl **jest konieczny** do prawidłowego zarejestrowania oprogramowania Statistica oraz korzystania z niego.

Jeżeli potencjalny użytkownik nie posiada adresu email z domeną "@up.krakow.pl" należy zgłosić takie zapotrzebowanie w Centrum Obsługi Informatycznej Uniwersytetu Pedagogicznego.

5. Po uzupełnieniu wspomnianej tabeli program należy zarejestrować (instalacja zostaje przerwana do czasu poprawnej rejestracji).

W tym celu należy zalogować się do poczty z domeną @up.krakow.pl. Po zalogowaniu się do poczty elektronicznej należy otworzyć wiadomość otrzymaną od Statsoftu (zgodną co do dnia i czasu kiedy instalujemy program) i kliknąć w przesłany w mailu link.

Po uzyskaniu informacji o "poprawnej weryfikacji adresu email" należy wrócić do instalacji programu. Wówczas powinien rozpocząć się ostatni (właściwy) proces instalacji programu. 6. W razie problemów z instalacją programu proszę kontaktować się z Informatykiem, Panem Łukaszem Nowakiem (mail: <u>inowak@up.krakow.pl</u>), ul. Ingardena 4, pok. 503.